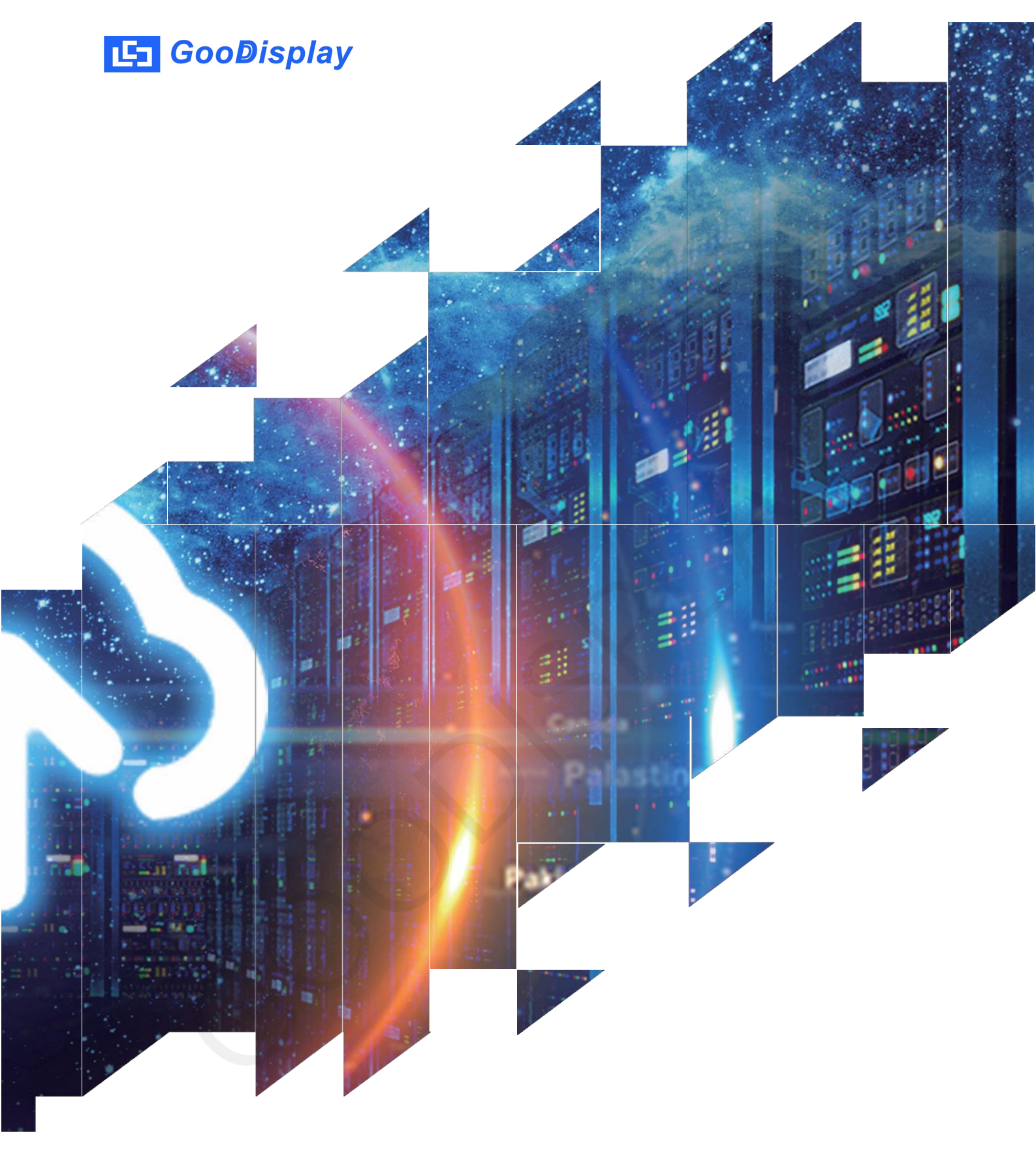

# 7.5寸黑白红电子纸显示展板

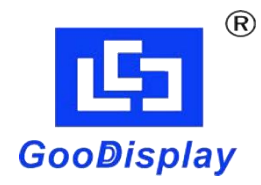

GDU075R1

大连佳显电子有限公司

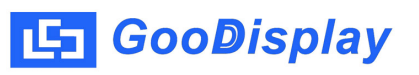

产品规格

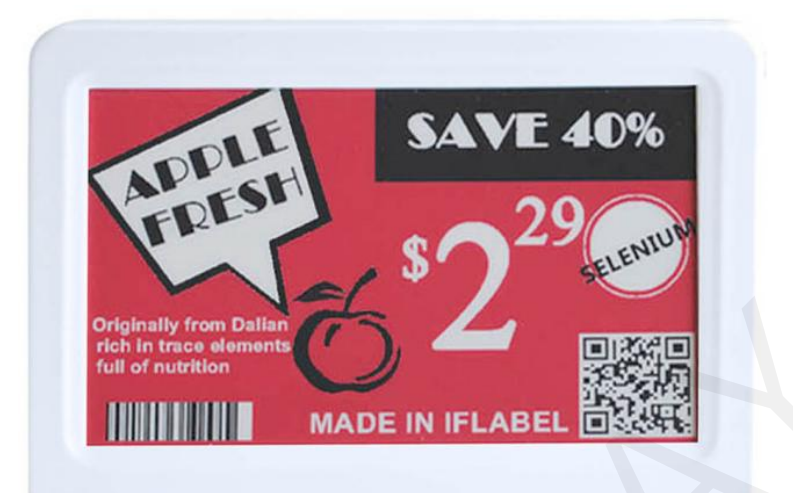

| 品类 | 标准品             |
|----|-----------------|
| 描述 | 电子纸显示 <b>展板</b> |
| 品名 | GDU075R1        |
| 日期 | 2023/11/20      |
| 版本 | 3.0             |

|          | 设计团队 |      |
|----------|------|------|
| 批准       | 校验   | 编写   |
| 宝刘<br>印玉 | 燕修印凤 | 之吴印良 |

地址:大连市甘井子区中华西路18号中南大厦A座

电话:0411-84619565

技术支持:service@good-display.com

网址:www.good-display.cn

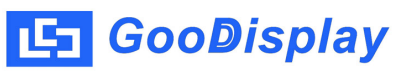

目录

| 1.产品概述  | 4 |
|---------|---|
| 2.产品优势  | 4 |
| 3.产品参数  | 5 |
| 4.产品结构  | 5 |
| 5.显示更新  | 6 |
| 6.包装及安装 | 9 |

1. 产品概述

GDU075R1电子纸显示**展板使**用传统的USB通讯方式,同时该电子纸显示**展板配备了位** 机软件,用户可以通过这个软件直接在PC机上对当前的显示画面进行更新。这种设计简 化了更新过程,用户无需进行取模操作,只需将需要显示的图片导入软件即可。通过USB 通讯和上位机软件,用户可以实现对电子纸显示**展板内容的即时更新,这对于需要频繁** 更改显示内容或实时更新信息的应用场景非常有用。采用这种通讯方式,使得用户操作 更为便捷,不需要专业的技能,普通用户也可以轻松地更新并控制显示内容。此显示展 板充分利用了电子纸的双稳态特性,无需内置电池,显示画面可以长期稳定地保持。

2. 产品优势

- 2.1. 基本功能
- 刷新方式: 支持全刷26s、快刷16s
- 显示方向: 横向、纵向
- 绘图方式: 散点图
- 驱动方式: USB直接驱动

#### 2.2. 基本参数

- 产品尺寸: 7.5寸
- 分辨率: 800x480
- 显示颜色: 黑白红
- 工作温度: 0~40℃
- 2.3. 主要特点显示特性:
- 显示模式: 双稳态电子纸显示技术纯反射
- 视 角: 宽视角,大于170度
- 表面处理: 硬涂层防眩光处理
- 环保低碳: 不刷新不耗电
- 人眼保护: 无蓝光、无辐射

2.4. 产品应用

图书馆、博物馆、医院、政府、商超等。

### 3. 产品参数

| 型号       | GDU075R1                                                  |
|----------|-----------------------------------------------------------|
| 可选择的操作系统 | Windows                                                   |
| 外形尺寸     | 196x138x12mm                                              |
| 电源       | USB 供电                                                    |
| 工作温度     | 0°C ~ 40°C                                                |
| 主要功能     | USB 通讯                                                    |
| 主板参数     | MCU: STM32F1 系列<br>接口: 支持 USB<br>图片旋转: 0/90/180/270 度手动旋转 |

## 4. 产品结构

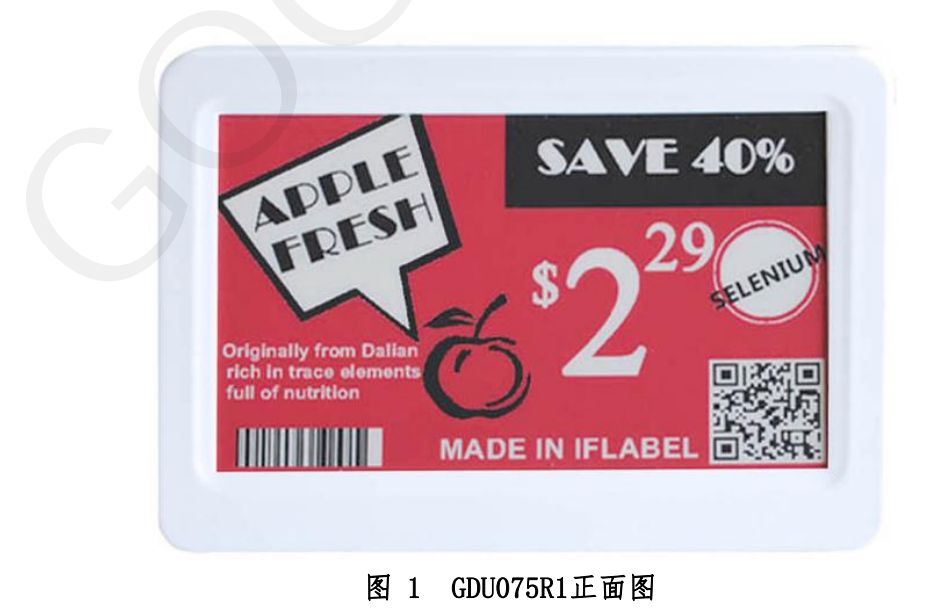

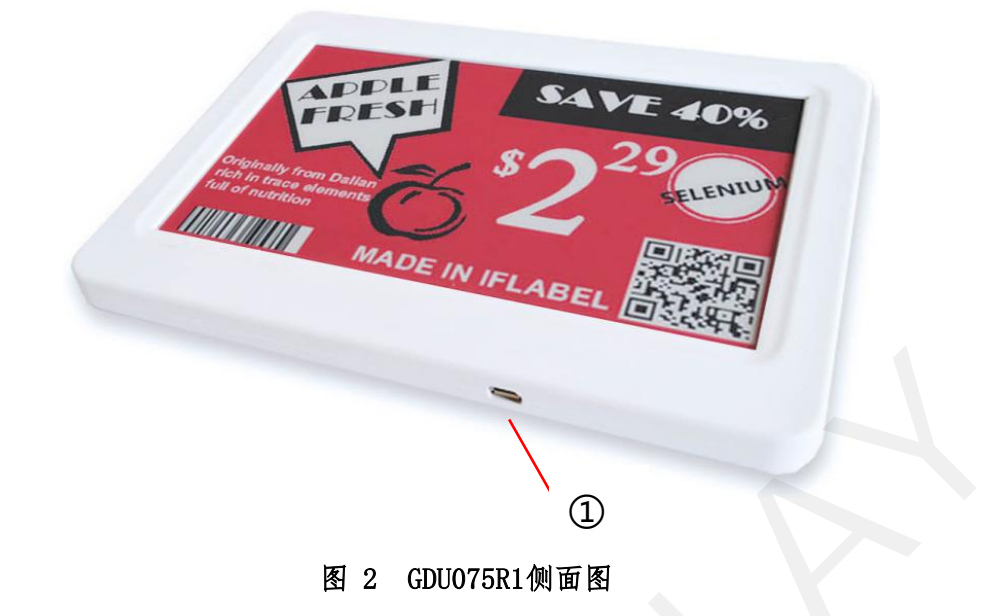

 Micro USB端□ 插入Micro USB。

- 5. 显示更新
- 5.1. 图片要求
- 1.bmp、jpg格式
- 2. 分辨率:屏幕支持800\*480的分辨率。
- 3. 用图片转图工具(ImageToEsl. exe)将图片导入图片。
- 5.2. 串口设置
- 1. CH340串口驱动安装
- 双击CH340驱动SETUP. EXE,再点击"安装",驱动安装后点击"确认"即可。
  - 📋 readme.txt

#### 🛛 🍓 SETUP.EXE

2. 打开工具(ImageToEsl. exe)软件,选择对应的端口,正常软件打开的时候,信息栏会有显示当前计算机的可用串口号,选择您对应的端口号即可,通过"Clear"按钮

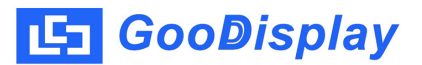

#### 可更新当前显示的端口号。

| Data Transm | ission  |
|-------------|---------|
|             | connect |

3. 点击 "connect" 进行串口连接, 信息栏显示 "connect is success!", 串口连接成功。

| COM5 | • | connect |
|------|---|---------|
|      |   | Display |

5.3. 图片显示

1. 单击" Open File" 按钮,选择制作好的图片,图片导入后软 件会提示显示图片的尺寸、分辨率及图片颜色等参数。

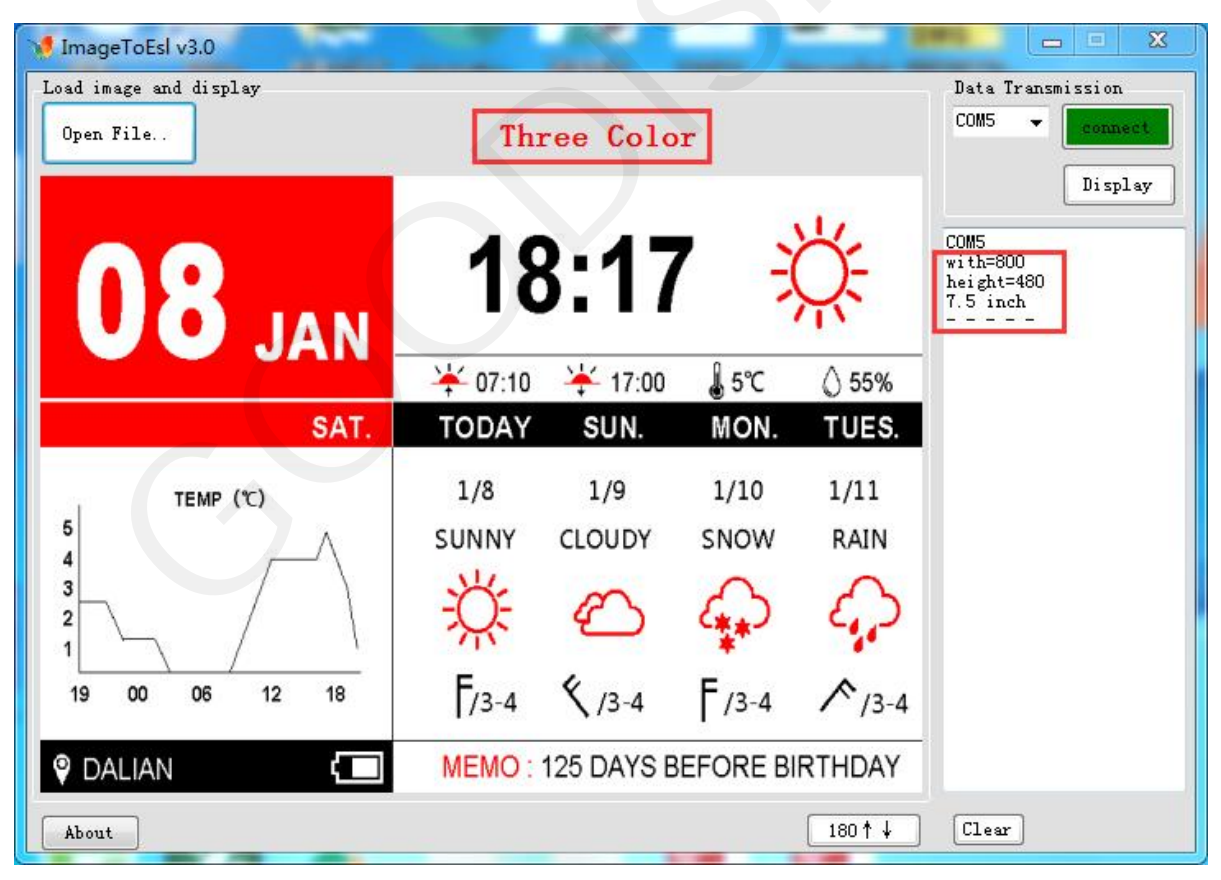

# 년 GooDisplay

2. 点击"Display",数据传输正常的情况下,左侧信息栏会显示"Successful handshake",串口握手成功,同时会显示当前的数据传输进度和数据量。

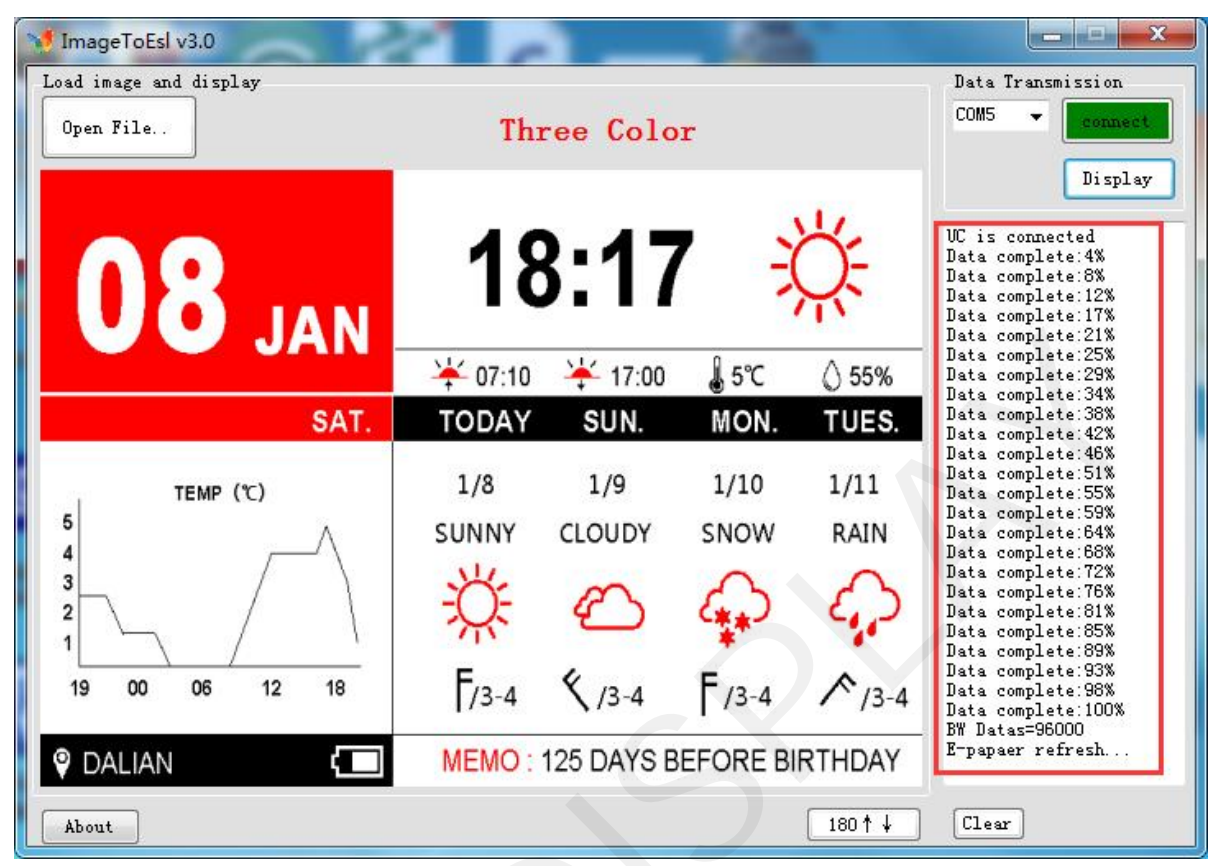

#### 5.4. 常见问题

1. 串口连接异常

1) 找不到串口:串口驱动未安装、数据线异常、DEMO板电源开关未打开。

2)数据无法下发:检测串口是否连接正常,若串口中断,麻烦重新插拔串口线并重启该软件。

2. 数据通信失败

当串口连接正常的情况下,导入图片后点击"Display",左侧信息栏无握手成功信息,这时可把"connect"断开,点击"Clear"按钮,重新识别串口号,选择正确的串口号后,重新连接串口下发数据。

6. 包装及安装

6.1 请验证您是否收到了包含包裹内容的以下物品:

•电子纸显示器

•USB数据线

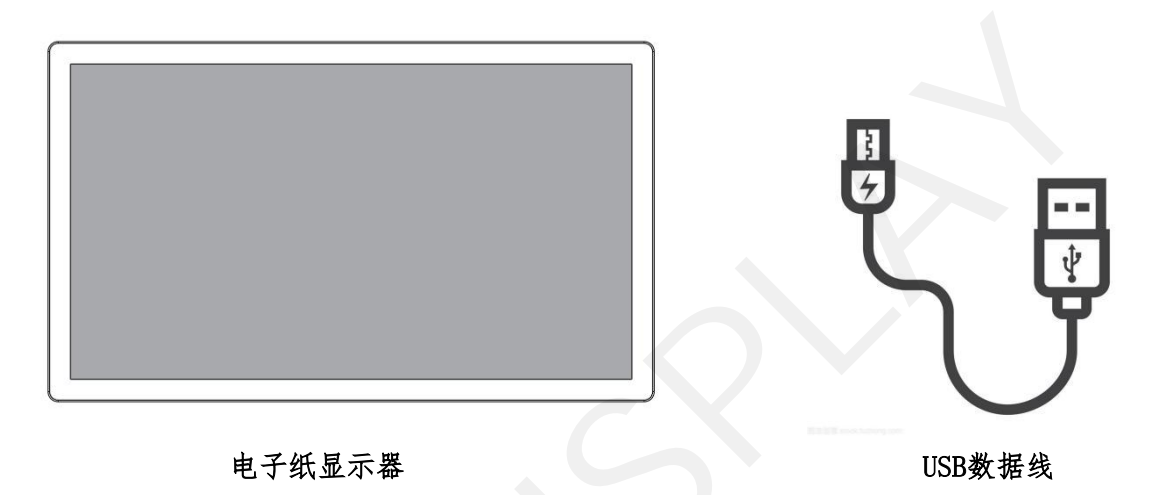

6.2 产品安装

•产品应安装在平坦的表面上,否则产品可能会翻倒。在产品背面和墙壁之间留出空间适当 通风。不要将产品安装在厨房、浴室或暴露在潮湿的地方,否则可能会缩短产品的使用寿 命。

•请勿将产品安装在海拔3000米及以上的地方。否则可能导致故障。